## 郑州西维科技有限公司 领航版网站后台操作指南

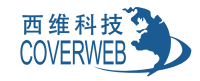

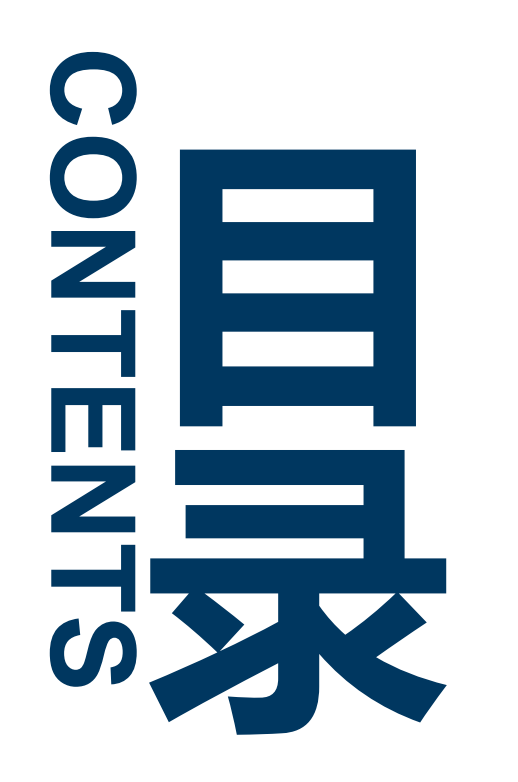

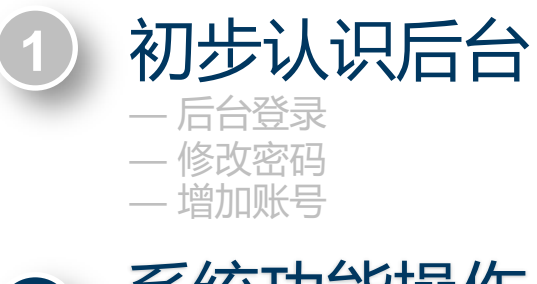

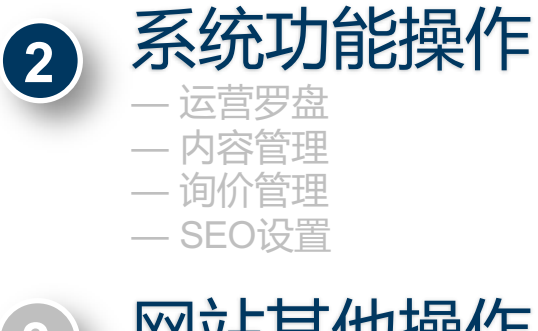

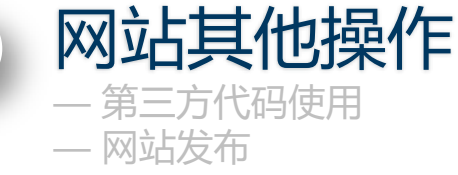

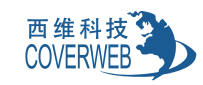

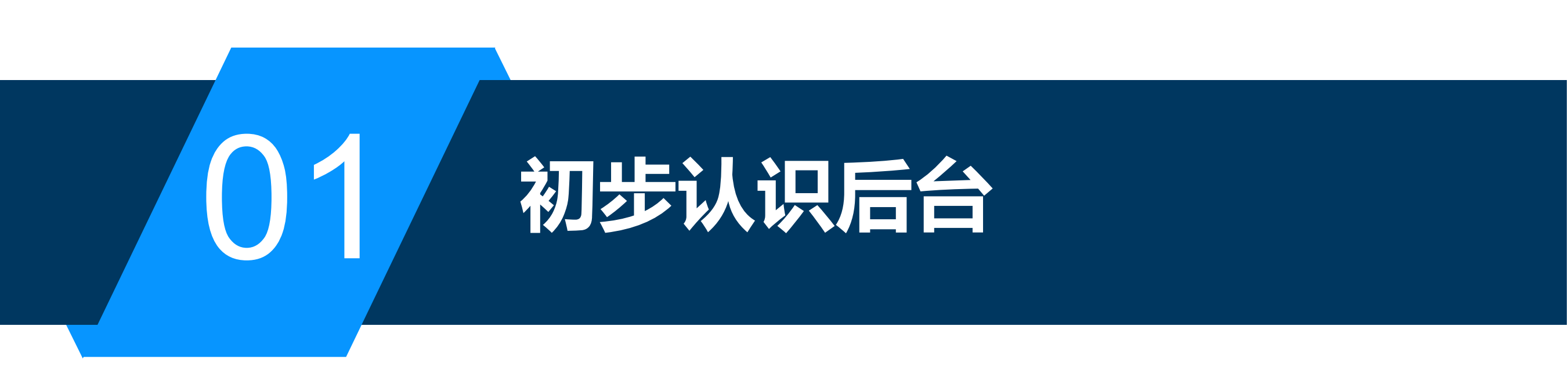

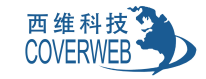

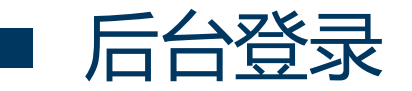

#### ● 后台登录地址:www.xiweiweb.com ● 输入以上网址后,点击右侧登录按钮,出现下面登陆界面,登陆即可。 网站后台 登录名 用户名/邮箱/手机号码 $\times$ 密码 密码 登录 < 🔅 > 其他登录方式: 🧍 💊 立即注册 忘记密码 Х 8

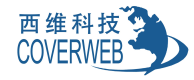

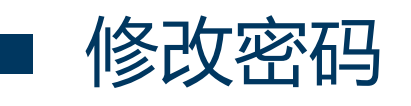

| ● 点击我的网站,进入修              |                       | 密码更改即可    | য          |          |         |                                                                                |
|---------------------------|-----------------------|-----------|------------|----------|---------|--------------------------------------------------------------------------------|
| <b>Coverweb</b><br>西维网络科技 | 首页 外贸网站建设             | 三维动画 Goog | gle推广 小禾学院 | 客户案例 西维谷 | 简介 联系我们 | baorunda                                                                       |
| 我的账户                      | 修改密码                  |           |            |          |         | <ul> <li>④ 运营罗盘</li> <li>□ 工单系统</li> </ul>                                     |
|                           | 原始密码<br>新密码<br>再次输入密码 |           |            |          |         | <ul> <li>(京 我的员工)</li> <li>(二) 我的订单</li> <li>(八) 查看账户资</li> <li>(料)</li> </ul> |
| baorunda<br><b>父</b> 企业用户 |                       |           | 提交         |          |         | <ul> <li>         · · · · · · · · · · · · · · ·</li></ul>                      |
| 平台管理                      |                       |           |            |          |         |                                                                                |
| 运营罗盘<br>工单系统              |                       |           |            |          |         |                                                                                |
| 我的员上<br>                  |                       |           |            |          |         |                                                                                |

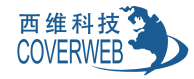

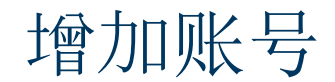

- 点击我的网站 我的员工 添加员工, 然后选择用户角色、权限限制, 然后单击"提交
- 员工角色分为三种:营销专员、网页编辑、超级管理员具体每种角色的功能以及对应的权限控制规则如下, 请按需要选择相应角色

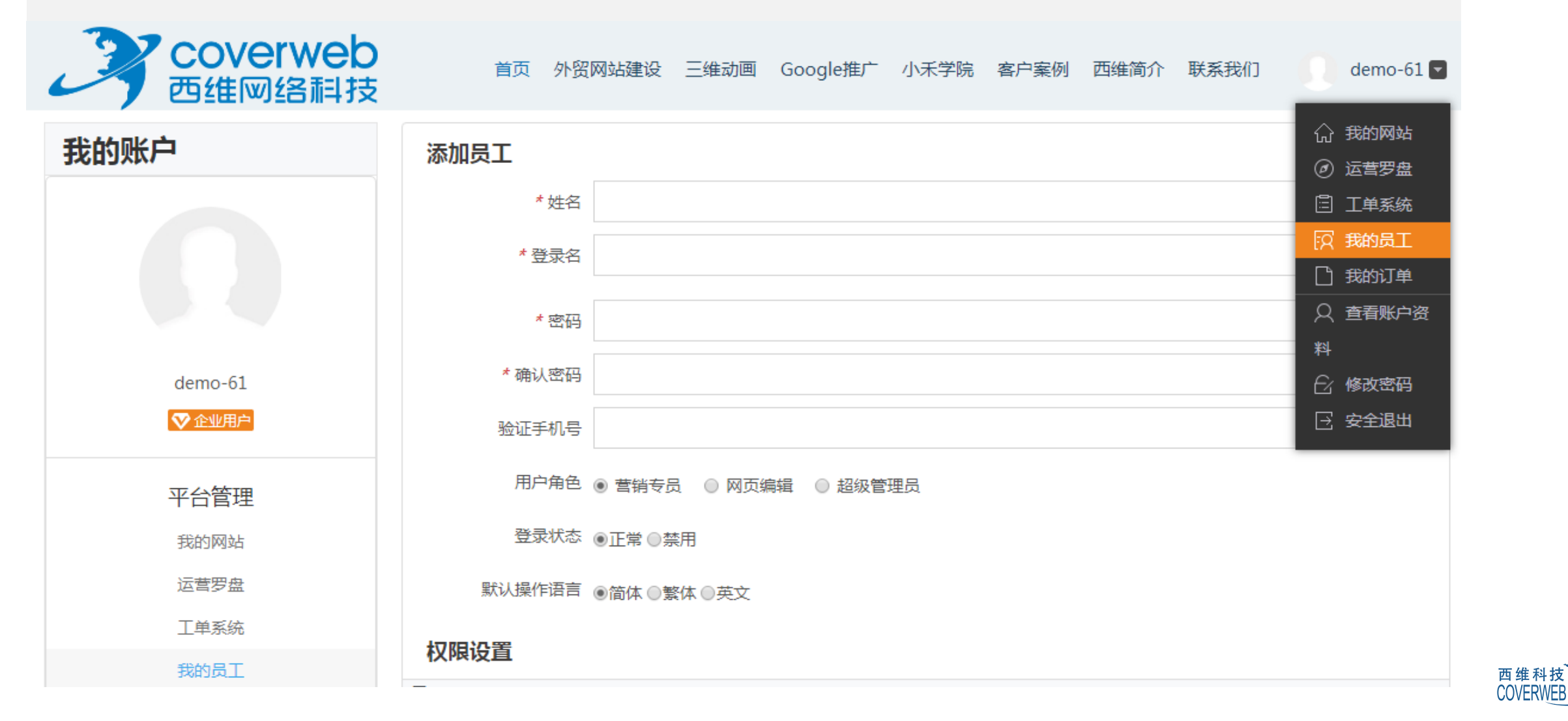

增加账号

#### 营销专员一般是进行品文章等信息的录入或者管理网站的用户反馈等信息,不涉及到网站页面编辑, 因为每个公司对营销专员的定位是不一样的,所以也可以根据需要选择其他操作权限。

| 平台管理                   | 用户角色 • 营销专员 • 网页编辑 • 超级管理员                                                                                                    |
|------------------------|----------------------------------------------------------------------------------------------------|
| 我的网站                   | 登录状态 ⑧正常 ◎禁用                                                                                                    |
| 运营罗盘                   | 默认操作语言 ●简体 ◎繁体 ◎英文                                                                                                    |
| 工单系统                   |                                                                                                    |
| 我的员工                   | <b>权限设直</b>                                                                                                    |
| 我的订单                   | 网 语言版本 内容系统 站                                                                                                    |
| 个人中心<br>查看账户资料<br>修改密码 | <ul> <li>第</li> <li>州</li> <li>网站编辑模块</li> <li>编辑主题源码</li> <li>产品</li> <li>文章</li> <li>资料库</li> <li>表单管理</li> <li>备份</li> <li>网站发布</li> <li>会员管理</li> <li>订单管理</li> <li>购物车模块</li> <li>支付管理</li> <li>章</li> <li>下载管理</li> <li>分享模块</li> <li>FAQ管理</li> <li>微信管理</li> <li>自定义SEO模板</li> <li>5EO模块</li> <li>第三方工具</li> <li>邮件订阅</li> <li>SMO模块</li> <li>网站检测</li> <li>节日装扮</li> <li>SEO模块</li> <li>司价模块</li> <li>词价管理</li> <li>关键词管理</li> </ul> |
|                        | 提交取消                                                                                                    |

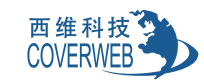

增加账号

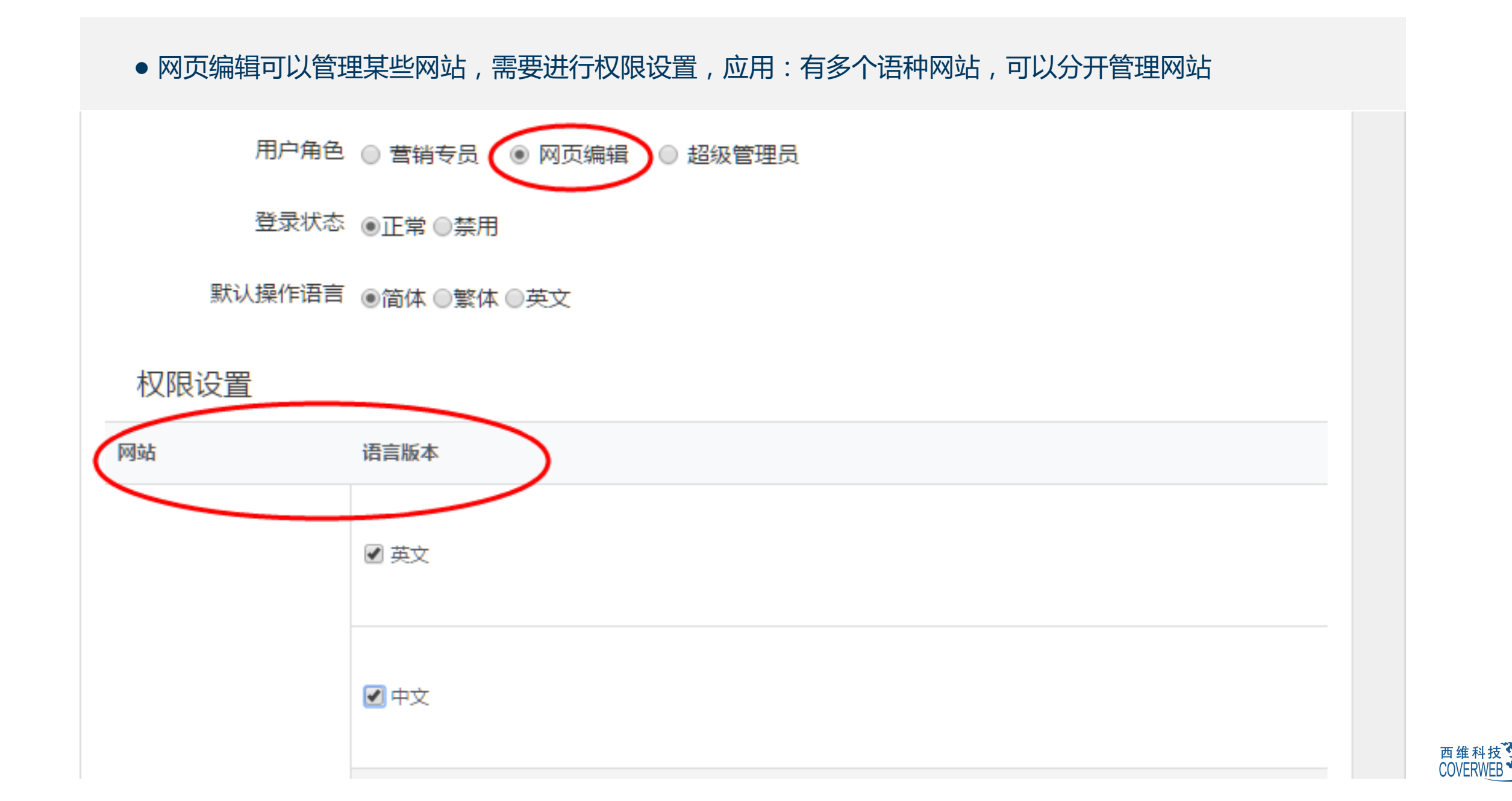

 系统默认的超级管理员,不可以删除和更改角色,拥有网站所有功能权限,再添加的角色超级管理员同样 拥有所有权限,但是可以被删除和修改

增加账号

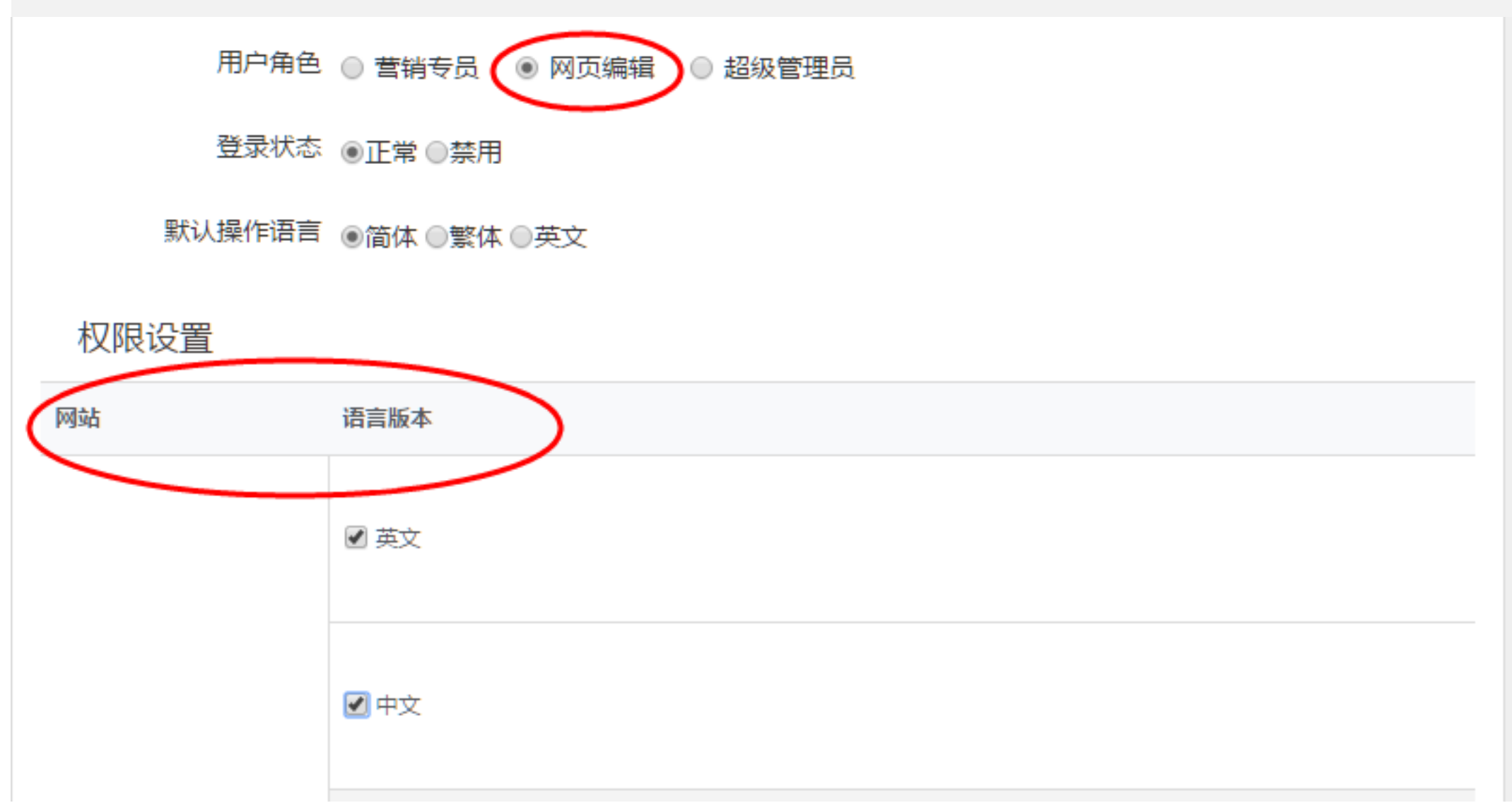

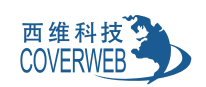

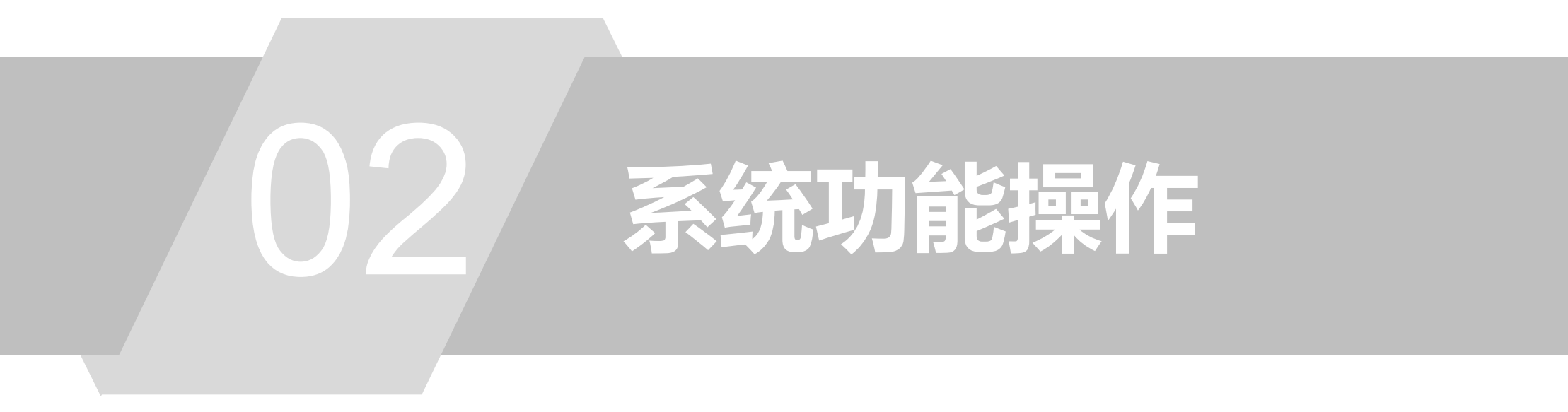

![](_page_9_Picture_1.jpeg)

![](_page_10_Picture_0.jpeg)

#### •登录后台默认进来是"运营罗盘"页面,可以查看网站整体运营数据,了解网站的整体表现

![](_page_10_Figure_2.jpeg)

![](_page_10_Picture_3.jpeg)

![](_page_11_Picture_0.jpeg)

看每个语种的相关统计数据

| 运营罗盘概述、图表展示和功能介绍:                                         |                                  |                                                                       |                                                                                                    |  |  |  |  |  |  |
|-----------------------------------------------------------|----------------------------------|-----------------------------------------------------------------------|----------------------------------------------------------------------------------------------------|--|--|--|--|--|--|
| ● 访问量即PV,用户对函<br>均被记录一次,数据实                               | 网站中的页面访问一次<br>S时统计               | <ul> <li>统计询价管理系统中的来源为网站询价的数量</li> <li>量总和,可以点击询盘量,进入到询价管理</li> </ul> |                                                                                                    |  |  |  |  |  |  |
| 累计访问量<br>11291                                            | 今日访问量<br><b>52</b>               | 累计询价量<br><b>3</b>                                                     | 今日询价量<br><b>0</b>                                                                                                    |  |  |  |  |  |  |
| <ul> <li>统计您的网站上所有关显示为0时,可能还没有</li> </ul>                 | 关键词的总数量,当此处<br>有具体统计,请等待!        | ● 上架产品和文章发布的                                                          | 的总数量                                                                                                    |  |  |  |  |  |  |
| <sup>关键词</sup><br>1334                                    | <sup>首页关键词</sup><br>435          | 上架产品<br><b>11</b>                                                     | <sup>文章</sup><br>9                                                                                                    |  |  |  |  |  |  |
| 进入我的网站                                                    |                                  |                                                                       | 英文 ▼                                                                                                    |  |  |  |  |  |  |
| 累计访问量 今日访问量 6838 8<br>8<br>数据开始统计日期:2017-11-28 15:24:14 单 | 累计询价量<br>17       数据统计日期:实时 单位:封 | 今日询价量<br>1<br>0                                                       | 売拝语种     一     一     一     二     二 <td< td=""></td<> |  |  |  |  |  |  |
| <mark>注意</mark> :如果做了多个语种                                 | 网站,想查看不同语种相                      | 1关的数据,需要切换语言版                                                         | 本查                                                                                                    |  |  |  |  |  |  |

![](_page_11_Picture_2.jpeg)

![](_page_12_Picture_0.jpeg)

| ● 添加产品:<br>単击后台中<br>注意:如做 | 的"我的网站"》"内容管理"》"管理产品<br>了多个语种网站,请切换需要编辑的语种网站                                      | ∃" 》<br>占进行              | ,然后单;<br>添加内容;    | 击"添加产品'<br>或网站修改                     | "按钮;                               |             |                        |
|---------------------------|-----------------------------------------------------------------------------------|--------------------------|-------------------|--------------------------------------|------------------------------------|-------------|------------------------|
| Coverweb<br>西维网络科技        | 首页 外贸网站建设 三维动画 Google推广 小禾学院 客户案例 西维简介 联系我们                                       | overweb<br>i维网络科技<br>III | <b>产品</b><br>管理产品 | 管理产品 + 添加产品                          |                                    |             |                        |
| 我的账户                      | 我的网站                                                                              | 目 文章<br>KI 关键词           | 添加产品<br>产品排序      | 搜索: 请输入产品名称型号/关键词<br>状态: ◎ 所有 ○ 上架 ○ | 下架                                 | 分类: □ 请远择严言 | .1分类<br>               |
|                           | 网站名称: Streese Inculation Science 修改                                               | 自 表单<br>(王) 询价           | 管理产品分类<br>产品分类排序  | 移动到分类 添加到分类                          | 设置为▼ 删除                            | 下載产品链接二维码   |                        |
|                           |                                                                                   | 冒 资料库<br>山 下載            | 添加产品分类<br>管理自定义字段 |                                      | 产品名称 \$ 11HS HS-700600型全湿喷         | 产品价格 \$     | 所属产品分类<br>Concrete Mac |
|                           |                                                                                   | (ව FAQ<br>嵖 会员           | 设置水印              |                                      | ₩<br>11HS HS-700600型全湿喷            |             | Concrete Mac           |
| 平台管理                      | 制作耗时: 2017-11-22 ~ 2017-11-22 (从设计包开通到您网站验收通过共耗时0天,到期日期已顺延0天)<br>开通时间: 2017-11-22 | ⑦ 订单                     | E                 |                                      | HS series wet spraying             | -           | Concrete Mac           |
| 我的网站                      | 过期时间: 2018-11-22                                                                  | 微信平台                     |                   |                                      |                                    |             |                        |
| 运营罗盘                      | ✔ 编辑网站 🇮 内容管理                                                                     | <ul><li></li></ul>       |                   |                                      | Condensing gas/oil fired<br>boiler | -           | Ungrouped              |
| 上平於坑                      |                                                                                   |                          |                   |                                      | Single drum biomass                |             | ()d                    |

![](_page_12_Picture_2.jpeg)

![](_page_13_Picture_0.jpeg)

- 产品名字填写好不建议再二次修改
- 系统URL默认由产品名称自动生成,也可自定义填写URL
- 产品关键词建议填3~5个词
   建立网站关键词库并管理,请参考下一页内容

![](_page_13_Picture_4.jpeg)

![](_page_13_Picture_5.jpeg)

![](_page_14_Picture_0.jpeg)

#### 点击"管理我的关键词"》添加关键词 应用:可以把网站关键词收集整理统一管理,添加分布到网站页面使用 关键词分析工具推荐: Google AdWords关键词规划师 https://adwords.google.com/KeywordPlanner?defaultView=0

| ➡添加关键词 关联产品数 マ 关联文章数 マ 关联      |                                        |                     |  |       |
|--------------------------------|----------------------------------------|---------------------|--|-------|
|                                |                                        | 添加时间 🗣              |  | 添加关键词 |
|                                | 6                                      | 2017-09-08 17:14:10 |  | 添加到产品 |
|                                | 添加关键词 多个关键词用回车、换行分隔,不要输入标点符号           | × 2                 |  | 添加到产品 |
| pull back helicopter kids toys | African women roll wigs<br>Baby wlaker | 6                   |  | 添加到产品 |
| set bag 15 pcs makeup brushes  |                                        | 9                   |  | 添加到产品 |
| Makeup Brushes                 |                                        | 9                   |  | 添加到产品 |
| kids electronic Piano          |                                        | o                   |  | 添加到产品 |
| Wigs and Hair Dryer            |                                        | 5                   |  | 添加到产品 |
| Back to School                 |                                        | o                   |  | 添加到产品 |
|                                | 添加关键词                                  | 9                   |  | 添加到产品 |
|                                |                                        | 3                   |  | 添加到产品 |
| Scooter                        |                                        | 2017-06-22 18:04:48 |  | 添加到产品 |
| Trolley                        |                                        | 2017-06-22 18:03:24 |  | 添加到产品 |

![](_page_14_Picture_3.jpeg)

![](_page_15_Picture_0.jpeg)

- 单击右侧刷新按钮,标题/关键词/描述会根据后台SEO推广代码模板自动生成内容(符合最新搜索引擎优化规则),当然您也可以自定义填写
- 选择产品添加到分类,同一个产品可以选择在多个分类里显示
- 产品图片最多可上传6张图片

| Title       | Record Many Antional Combustion Mark Control Mark and an Experimental Management of Management and Antional Antional Antiona |
|-------------|----------------------------------------------------------------------------------------------------|
| 页面标题        | Brand New Arrival Syntheoc Hair Hot Sale Long Curry Hair Wigs For Glamorous Women - Buy Syntheoc Hair Hot Sale Long Curry Hi                                                                                                    |
| Keywords    | Synthetic Hair Hot Sale Long Curly Hair wigs                                                                                                    |
| 页面关键词       |                                                                                                    |
| Description | Brand New Arrival Synthetic Hair Hot Sale Long Curly Hair wigs For Glamorous Women, find complete details about Brand New                                                                                                    |
| 页面描述        | Arrival Synthetic Hair Hot Sale Long Curly Hair wigs For Glamorous Women, Synthetic Hair Hot Sale Long Curly Hair wigs -                                                                                                    |

![](_page_15_Figure_5.jpeg)

![](_page_15_Picture_6.jpeg)

#### 添加新产品,可以把原有的详情排版样式复制到新产品,然后更换内容,如有需求可以在编辑 框内制作板式

产品描述

■ 内容管理

| 产品描述 🕄 | Product Description +                              |
|--------|----------------------------------------------------|
|        | HTML 9 № B I U A ABC X <sup>2</sup> X <sub>2</sub> |
|        | HOW TO MEASUI 模板                                   |
|        | ・ ・・・・・・・・・・・・・・・・・・・・・・・・・・・                      |
|        | Circumference Front to na<br>TIPS                  |
|        |                                                    |

![](_page_16_Picture_3.jpeg)

![](_page_17_Picture_0.jpeg)

 产品排序:单击后台中的"我的网站"》"内容管理"》"产品"》"产品排序"》
 注意:您可以通过两种方法进行产品排序,排序完成后,要点"保存"排序才会生效,完成单击页面右上角的 "发布"按钮,前台页面才会以新的产品排序顺序展示。
 第一种:手动拖拽:按住鼠标左键直接拖动产品进行排序;
 第二种:设置序号:点击"序号",输入数值,点击"确定",即可调整产品顺序;序号越小,展示越靠前, 产品超过1页时,通常会选择这种排序方法。

![](_page_17_Figure_2.jpeg)

![](_page_18_Picture_0.jpeg)

●新增/编辑/删除:单击后台中的"我的网站"》"内容管理"》"产品"》"管理产品分类"》

![](_page_18_Figure_2.jpeg)

![](_page_18_Picture_3.jpeg)

![](_page_19_Picture_0.jpeg)

 询价管理:单击后台中的"我的网站"》"内容管理"》"询价"》"管理询价"》
 应用:网站上用的表单,在线收集用户提交的询价信息,并记录信息把询盘分配给业务员来跟进, bossk可以及时了解业务员跟进询盘的情况
 注意:网站每一个询价信息会在询价管理显示,同时也会转发到绑定的邮箱里

| COVErweb<br>西维网络科技 | 询价     | 导出所有数据 | 分配 删除 添加 批量导入 移动到分组 释放到公共 标记为无效询价               |
|--------------------|--------|--------|-------------------------------------------------|
| III                |        |        |                                                 |
| 哈 产品               | 管理间价   |        |                                                 |
|                    |        | 所有条件 > | 员工: 所有 🗙                                        |
|                    | 加埋分组   | 时间     |                                                 |
| ▶ 氏 关键词            | 询价设置   | 分组     | ◎ 公共询价   ◎ 无效询价   ◎ 成单询价   ◎ 我的询价               |
| Ê 表单               | 询价分配策略 | 意向     | ◎高 ◎中 ◎低                                        |
| ③ 询价 🦯             | 表单匹配   | 进展     | ◎ 待处理    ◎ 沟通中     ◎ 放弃                         |
| 冒 资料库              |        | 数据来源   | ■ 网站产品 🔹 网站文章 📄 网站页面 📄 中国制造网 📄 阿里巴巴 📄 数据导入 📄 其他 |
| 业 下裁               |        | 国家/公司  | 请选择 🗸 请输入公司名称 确定                                |
| ∕© FAQ             |        | 销售员    | 所有~                                             |
| 쌀 会员               |        |        |                                                 |
| 🖸 订单               |        | □ 询价单号 | 询价时间 分组 销售员 来源 国家地区 公司名称                        |

![](_page_19_Picture_3.jpeg)

![](_page_20_Picture_0.jpeg)

| <ul> <li>询价数据</li> <li>分配询价</li> <li>过"公共</li> <li>注意:如</li> </ul> | 来源有三种<br>功能:添加<br>询价"筛选<br>果查看不到 | :手动添加的询价、批量导入的询价、网站获取的询价。<br>和导入的都属于公共询价,网站获取的询价超过时间未联系会转到公共询价,管理员可通<br>出,然后执行分配给某一个业务员来跟进<br>数据,可以尝试使用搜索条件来查找相关数据,查找条件有很多,如下图所示 |
|--------------------------------------------------------------------|----------------------------------|----------------------------------------------------------------------------------------------------|
| 询价                                                                 | 导出所有数据                           | 分配 制除 添加 批量导入 移动到分组 释放到公共 标记为无效词价                                                                                                |
| 分配询                                                                | 价:添加和批                           | 量导入的询价默认属于公共询价。                                                                                                    |
| 「世界のの」「以通                                                          | 过"公共询价"<br>所有条件 >                | 条件筛洗出所有的公共询价,管理员可以执行"分配"将询价分配给某个业务员。<br>员工:所有× 潮汕入调价单号 援家                                                                        |
| 管理分组                                                               | 时间                               | ◎ 今天 ◎ 本月 ◎ 本年 - 御定 询价数据来源有三种:添加询价、批量                                                                                            |
| 调价设置                                                               | 分组                               | ◎公共陶价 ◎无效陶价 ◎成单陶价 ◎我的陶价 导入询价、表单数据匹配过来的数据                                                                                         |
| 调价分配策略                                                             | 意向                               | ◎賓 ◎中 ◎低                                                                                                    |
| <b>東単匹配</b>                                                        | 进展                               | <ul> <li>◎ 待处理</li> <li>◎ 沟通中</li> <li>◎ 放弃</li> </ul>                                                                           |
|                                                                    | 数据来源                             | ■ 网站产品 ● 网站文章 ● 网站页面 ● 中国制造网 ● 阿里巴巴 ● 数据导入 ● 其他                                                                                  |
|                                                                    | 国家/公司                            | 请选择~ 请输入公司名称 酬定 可以根据这些筛选条件对所有询价进行筛选或查找                                                                                           |
|                                                                    | 销售员                              | 所有~                                                                                                    |
|                                                                    | □ 询价单号                           | 询价时间 分组 销售员 来源 国家地区 公司名称 主题 联系人 职位 邮箱 意向 进展 操作                                                                                   |
| 1                                                                  | BM112                            | 2017-<br>11.12 主公将 万丽道 网站产品 由軍 andf radi @landon 建油品 • (在外面 • ) 🖌                                                                |

![](_page_20_Picture_2.jpeg)

![](_page_21_Picture_0.jpeg)

询价详情页面:点击询价单号,进入询价页面后,可以设置业务员与客户的跟进记录,还可以设置以下内容:可以设置客户意向为:高中低;
 可以记录进展阶段为:待处理、沟通中、放弃;
 可以调整询价分组:公共询价、无效询价、成功单询价、或其它分组。
 备注:在此处录入与客户沟通的内容。

![](_page_21_Figure_2.jpeg)

![](_page_21_Picture_3.jpeg)

![](_page_22_Picture_0.jpeg)

● 管理分组:我们可以根据需要对询价进行分组管理,也可以对这些分组进行排序。

![](_page_22_Figure_2.jpeg)

![](_page_22_Picture_3.jpeg)

![](_page_23_Picture_0.jpeg)

#### ● 我们可以对以下几种状态进行邮件、微信提醒,如果不需要,可以关闭提醒。

![](_page_23_Figure_2.jpeg)

西维科技 COVERWEB

![](_page_24_Picture_0.jpeg)

提交搜索引擎收录:单击后台中的"我的网站"》"编辑网站"》"SEO"》
 应用:为了让您的网站更快的被搜索引擎抓取,您可以通过以下方式将您的网站提交至搜索引擎。
 单击"提交至谷歌"跳转到Google站长工具提交页面
 注意:需要验证网站所有权,同时需要一个Google账户,此步骤请参考,"第三方代码"验证教程

| (STTA          |                  | ]                         | 语种:简体中文                  |    | 页面: 首页     ▼                                                  |   |
|----------------|------------------|---------------------------|--------------------------|----|---------------------------------------------------------------|---|
|                | SEO              |                           |                          | ×  |                                                               | × |
| 页面             | SEO(搜:<br>中Title | 索引擎优化)设置<br>( 标题 ) 、 Keyv | 置为您开放HTML(<br>words(关键词) | 代码 | ●为了让您的网站更快的被搜索引擎抓取,您可以通过以下方式将您的网站提交至搜索引擎。                     |   |
| 同内容            | Descrip          | tion (描述)的<br>全局SEO推      | 》添加和修改。                  | 0  | Google 百度 Bing                                                |   |
| •              |                  | 网站地图Si                    | temap                    | 0  | 提交sitemap至搜索引擎 🚱                                              |   |
| <b>梁</b><br>设计 |                  | 提交搜索引                     | 擎收录                      | 0  | 为您自动生成的sitemap地址为: <u>http://www.xiweiweb.com/sitemap.xml</u> |   |
|                |                  | lobots文件                  | 井配置                      | 0  | 提交至谷歌 ●                                                       |   |
| <b>♀</b><br>设置 | t7               | 页面/URL重                   | 宦定向                      | 0  | 提交单个网页至搜索引擎                                                   |   |
|                | /τ               | 关键词分析                     | TĦ                       | 0  | 提交至谷歌 ≥                                                       |   |
| Q<br>SEO       | -                | 第三方代码                     |                          | 0  |                                                               |   |
|                | <u>.111</u>      | 网站测评                      |                          | 0  |                                                               |   |
| Ô              | S                | 设置死链                      |                          | 0  |                                                               |   |

![](_page_24_Picture_3.jpeg)

![](_page_25_Picture_0.jpeg)

#### ● 输入地图地址 /sitemap.xml , 提交即可

#### Google

安全问题 Web Tools

![](_page_25_Figure_3.jpeg)

![](_page_25_Picture_4.jpeg)

![](_page_26_Picture_0.jpeg)

 全局SEO推广代码设置:功能符合Google优化规则,后台提供了六套模板,模板上没有限制, 重要的是看网站内容,供应商可以选用第二套,厂家可以选用第三套
 注意:网站各页面会根据选用的SEO优化代码生成标签,网站上线选用的为第一套,如以后更改, 需要进行网站全局的修改,可以选取模板重新生成整站,如公司网站运营了一段时间,请慎重重置, 系统最多提供5次SEO重置机会,需要单个修改自定义页面,请参考下一页

|          | SEO                                             | ×         | 全局SEO推广代码设置                                                                                              | × |
|----------|-------------------------------------------------|-----------|----------------------------------------------------------------------------------------------------|---|
| 页面       | SEO(搜索引擎优化)设置为您开放HTM<br>中Title(标题)、Keywords(关键词 | L代码<br>)、 | 网站简称(建议填写公司名称的简称或品牌名称)                                                                                   |   |
|          | Description(描述)的添加和修改。                          |           | Smiletoys                                                                                                |   |
| 内容       | O 全局SEO推广代码设置                                   | 0         | 网站关键词(建议填公司主营产品及业务范围,每个关键词请控制在40字符以内,请不要输入逗号)                                                            |   |
| <b>æ</b> | 网站地图Sitemap                                     | 2         | Wigs     Makeup     Hair Dryer     Watches     Toys                                                      |   |
| 设计       | 打交搜索引擎收录                                        | 0         | SEO推广代码模板                                                                                                |   |
| ~        | Robots文件配置                                      | 0         | ● 模板一( <u>查看操板</u> ) ● 模板二( <u>查看模板</u> ) ● 模板三( <u>查看模板</u> ) ● 模板四( <u>查看模板</u> ) ● 模板五( <u>查看模板</u> ) | ) |
| ❤<br>设置  | 页面/URL重定向                                       | 0         | ◎ 模极六( <u>鱼看模板</u> )   ◎ 目定义模板( <u>鱼看模板</u> )                                                            |   |
|          | ▼ 关键词分析工具                                       | 0         |                                                                                                    |   |
| SEO      | 第三方代码                                           | 0         |                                                                                                    |   |
|          | ┃ ┃                                             | 0         |                                                                                                    |   |
| SMO      | い 设置死链                                          | ø         |                                                                                                    |   |
|          | 🐓 Google AMP                                    | ø         |                                                                                                    |   |
|          |                                                 |           |                                                                                                    |   |
|          |                                                 |           |                                                                                                    |   |
|          |                                                 |           |                                                                                                    |   |

![](_page_27_Picture_0.jpeg)

 自定义页面修改:单击后台中的"我的网站"》"编辑网站"》"页面"》"所有页面管理"》可单独 修改网站所有页面标签 注意:修改需要网站发布

| coverweb<br><sup>西维网络科技</sup> | 🖵 🔲 📮 语种: 英语                                                               | Home Y          |               |                                                  |                    |
|-------------------------------|----------------------------------------------------------------------------|-----------------|---------------|--------------------------------------------------|--------------------|
|                               | 页面 ×                                                                       | 管理网站页面          |               | 页面设置                                             |                    |
| 页面                            | 可执行编辑页面标题、URL,更换页面版式,<br>展开/收缩页面组件,添加/删除页面等操作。                             | 自定义页面 系统页面      |               | 基础设置 SEO护 代码 Head标签 Body标签                       | SMO标签              |
|                               | \$\$\$\$\$\$\$\$\$\$\$\$\$\$\$\$\$\$\$\$\$\$\$\$\$\$\$\$\$\$\$\$\$\$\$\$\$ |                 |               | Title(页面标题)                                      |                    |
| 内容                            |                                                                            | Home 🏘          | \$ 页          | 页面标题写示在浏览器上,方便用户了解这个页面的内容,是搜索引掌                  | 判断你网页内容的主要依据,建议标题  |
| <b>ب</b>                      | 🎽 当前页页特效 🛛 🕑                                                               | Top Selling     | ♠ 设为首页 ♀ 页面设置 | Service - SmileLife<br>*您已经输入 19 个字符,建议不超过60个字符。 |                    |
| 8CH                           | 「「」 所有页面管理 の                                                               | Service         | 1 设为省天 中于面设置  | Keywords (页面关键词)                                 |                    |
| <b>✿</b><br>设置                |                                                                            | Business Center | ♠ 设为首页 ✿ 页面设置 | 页面关键词是概述页面内容的关键词简述,建议3-5个关键词,不超过                 | 100个字符,多个关键词间用英文逗号 |
| Q                             |                                                                            | New Arrival     | ✿ 设为首页        | wigs, makeup,kids toys, music, hair style        |                    |
| SEO                           |                                                                            |                 |               |                                                  |                    |
| ۵                             |                                                                            |                 |               | *您已经输入41个字符,建议不超过100个字符。                         |                    |
| SMO                           |                                                                            |                 |               | Description (页面描述)                               |                    |
|                               |                                                                            |                 |               | 页面描述建议填写页面内容的简介,是用来给搜索引擎判断整个页面内                  | 1容的,很大程度地影响搜索结果页显示 |
|                               |                                                                            |                 |               |                                                  |                    |

![](_page_27_Picture_3.jpeg)

■ SEO设置

### ● 产品页面修改:单击后台中的"我的网站"》"编辑网站"》"内容"》"产品管理"》修改产品页面标签,管理产品分类可编辑分类页面的标签。 注意:修改需要网站发布

![](_page_28_Figure_2.jpeg)

![](_page_29_Picture_0.jpeg)

#### 文章页面修改:单击后台中的"我的网站"》"编辑网站"》"文章"》"管理文章"》修改 文章页面标签,管理文章分类可修改分类页面的标签 注意:修改需要网站发布

![](_page_29_Figure_2.jpeg)

![](_page_29_Picture_3.jpeg)

![](_page_30_Picture_0.jpeg)

![](_page_30_Picture_1.jpeg)

![](_page_31_Picture_0.jpeg)

 第三方代码应用于Google Analytics、Google Search Console、统计代码添加 Google Analytics:填写Google跟踪ID即可 Google网站验证一般用于站长工具,请选择备用方法,复制元标记来进行验证,百度验证同样方法,选择标 签验证,统计代码直接填写各家原代码即可 注意:添加以上设置,需要发布网站才会生效,请参考下一页内容"网站发布"

| coverweb<br>西维网络科技 | □□□□□□□□□□□□□□□□□□□□□□□□□□□□□□□□□□□□               |    | 页面: Home ▼                                                                                                    |   |
|--------------------|----------------------------------------------------|----|----------------------------------------------------------------------------------------------------|---|
| <b>B</b>           | SEO                                                | ×  | 第三方代码设置                                                                                                    | × |
| 页面                 | SEO(搜索引擎优化)设置为您开放HTML代<br>中Title(标题) Keywords(关键词) | 代码 |                                                                                                    |   |
| <u> </u>           | Description(描述)的添加和修改。                             |    | 开启Google Analytics                                                                                                    |   |
| 回内容                | 全局SEO推广代码设置                                        | Ø  | <ul> <li>● 关闭</li> <li>● 开启</li> <li>● 请输入Google跟踪ID,格式为:UA-XXXXX-Y,获取帮助</li> </ul>                                                                          |   |
| •                  | M站地图Sitemap                                        | 0  |                                                                                                    |   |
| <b>梁</b><br>设计     | 提交搜索引擎收录                                           | 0  | UA-97839632-1                                                                                                    |   |
| *                  | A Robots文件配置                                       | 0  | 开启Google网站验证                                                                                                    |   |
| 设置                 | 五 页面/URL 重 定向                                      | 0  | ◎ 关闭 ⑧ 开启                                                                                                    |   |
|                    | ▼ 关键词分析工具                                          | 0  | • 请输入Google Webmaster网站验证元标记,格式为: <meta content="_gDX_IRu5fhSTsMJjajlSiyx6nY2_JRC2Vszh2LMmII" google-site-verification"="" name="google-site-verification"/> |   |
|                    | ■■■ 网站测评                                           | 0  |                                                                                                    |   |
| SMO                | <b>公</b> 设置死链                                      | 0  | 开启百度统计代码<br>◎ 关闭 ● 开启                                                                                                    |   |
|                    | 🖣 Google AMP                                       | 0  | <ul><li>● 輸入百度统计代码</li></ul>                                                                                                    |   |

![](_page_32_Picture_0.jpeg)

单击后台中的"我的网站"》"编辑网站"》,进去到网站编辑页面,此功能可以编辑网站板式,不建议更改操作网站布局,单击"发布"更新网站
 注意:添加内容(产品、文章)网站前台及时更新不需要发布网站,改动网站页面中所有内容以及添加代码都需要发布网站前台才能生效

![](_page_32_Figure_2.jpeg)

![](_page_32_Picture_3.jpeg)

![](_page_33_Picture_0.jpeg)

# 敬请参考-西维科技

客服电话:0371—55050330 网址:www.coverweb.cc